|                                                       | Revision:        | 1.0       |                 |           |
|-------------------------------------------------------|------------------|-----------|-----------------|-----------|
| WILKES<br>UNIVERSITY<br>FAQ – How do I c              | Effective Date:  | 7/13/2015 | Revision Date:  | 7/13/2015 |
|                                                       | Last Revised by: | Help Desk | Document Owner: | Help Desk |
| FAQ – How do I connect to Wilkes.edu using Windows 7? |                  |           |                 |           |

## Purpose

This guide details the steps to connect to the Wilkes.edu wireless network using Windows 7.

Requirements

- 1. An active Wilkes account
- 2. A computer running the Windows 7 operating system

Notes

If your device is currently connected to the Guest.Wilkes.edu, Wilkes.edu, or Student.Wilkes.edu network, you may first need to forget the connection (steps provided in the Troubleshooting section).

When you change your Wilkes account password, you will need to update your device with your new password to avoid locking out your account.

| Process |  |  |  |
|---------|--|--|--|
|         |  |  |  |

1. Click on the **Wi-Fi** icon in the bottom right corner of the screen.

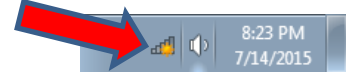

2. Select the Wilkes.edu network from the menu and click Connect.

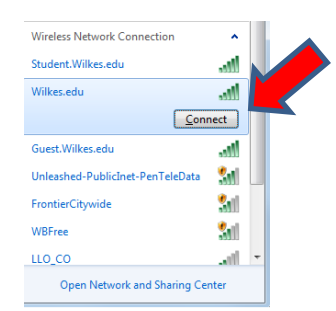

|                                                       | Revision:        | 1.0       |                 |           |  |
|-------------------------------------------------------|------------------|-----------|-----------------|-----------|--|
| WILKES<br>UNIVERSITY                                  | Effective Date:  | 7/13/2015 | Revision Date:  | 7/13/2015 |  |
| UNIVERSITY                                            | Last Revised by: | Help Desk | Document Owner: | Help Desk |  |
| FAQ – How do I connect to Wilkes.edu using Windows 7? |                  |           |                 |           |  |

3. When prompted, enter your Wilkes username and password and then click **OK**. Keep in mind, if you are using a Wilkes issued computer, it may not prompt you for your login credentials, and should connect automatically.

| Windows Securit             | у                                |    | ×      |
|-----------------------------|----------------------------------|----|--------|
| Network A<br>Please enter u | uthentication<br>ser credentials |    |        |
|                             | User name<br>Password            |    |        |
|                             |                                  | ОК | Cancel |

4. Your device should now connect to the Wilkes.edu wireless network.

| Troubleshooting |  |  |
|-----------------|--|--|
|                 |  |  |

If the connection is unsuccessful, you might have to remove any existing Wilkes wireless network profiles.

1. Click on the Wi-Fi icon in the bottom right corner of the screen.

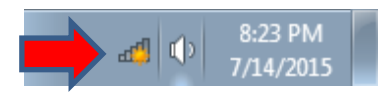

1. Choose Open Network and Sharing Center.

| Not connected                    | 47  |
|----------------------------------|-----|
| Connections are available        |     |
| Wireless Network Connection      | ^   |
| Student.Wilkes.edu               |     |
| Wilkes.edu                       |     |
| Guest.Wilkes.edu                 |     |
| Unleashed-PublicInet-PenTeleData | 31  |
| FrontierCitywide                 | 31  |
| WBFree                           | 30  |
| SWFranklin                       | .11 |
|                                  |     |

|                                                       | Revision:        | 1.0Revision Date:7/13/20157/13/2015Revision Date:7/13/2015Help DeskDocument Owner:Help Deskusing Windows 7?Help DeskHelp Desk |                 |           |
|-------------------------------------------------------|------------------|----------------------------------------------------------------------------------------------------|-----------------|-----------|
| WILKES<br>UNIVERSITY<br>FAQ – How do I co             | Effective Date:  | 7/13/2015                                                                                                    | Revision Date:  | 7/13/2015 |
| UNIVERSITY                                            | Last Revised by: | Help Desk                                                                                                    | Document Owner: | Help Desk |
| FAQ – How do I connect to Wilkes.edu using Windows 7? |                  |                                                                                                    |                 |           |

2. A new window will appear. On the left hand side of the window, choose Manage Wireless Networks.

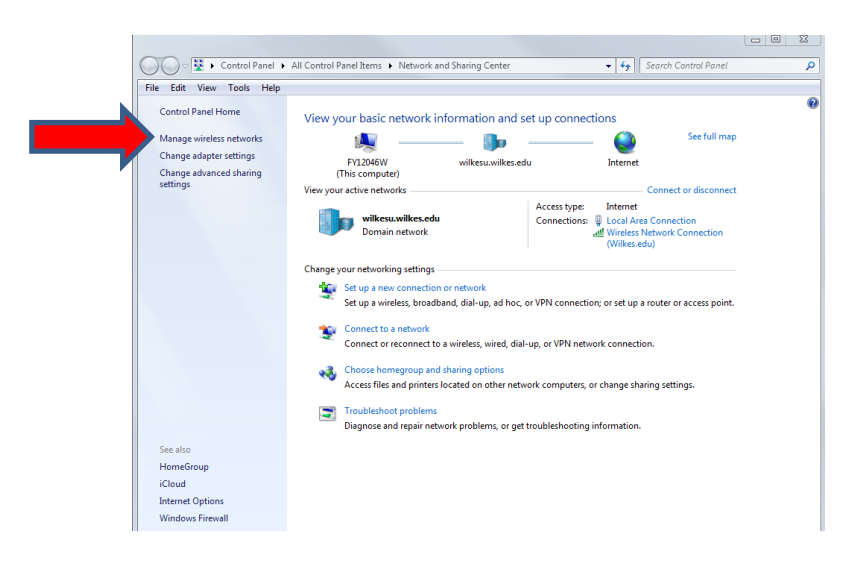

3. Locate Wilkes.edu in the list, select it and then click Remove.

|          |                  |               |                    |                    |                             |           | _ 0                             |  |
|----------|------------------|---------------|--------------------|--------------------|-----------------------------|-----------|---------------------------------|--|
| 00       |                  |               |                    |                    | 117 1 N                     |           |                                 |  |
| $\Theta$ | )◆[an] ► Conti   | troi Panel 🕨  | Network and In     | ternet 🕨 Manag     | e Wireless Networks         | • • • • • | Search Manage Wireless Networks |  |
| File Ec  | dit View Too     | ols Help      |                    |                    |                             |           |                                 |  |
|          |                  |               |                    |                    |                             |           |                                 |  |
| ма       | inage wireles    | ss netwo      | rks that use ()    | wireless Net       | vork Connection)            |           |                                 |  |
| Win      | dows tries to co | innect to the | ese networks in th | e order listed bel | ow.                         |           |                                 |  |
|          | Damasura Mari    |               |                    | Destile to see     | Network and Shaving Control |           |                                 |  |
|          | Keniove Mov      | ve up Au      | apter properties   | Profile types      | Network and sharing Center  |           |                                 |  |
| tetwork  | ks you can view, | , modify, an  | d reorder (2)      |                    |                             |           |                                 |  |
|          | Student.Wilkes   | s.edu         | Security:          | WPA2-Enterpris     | e Type: Any supporte        | d         | Automatically connect           |  |
| 3        |                  |               |                    |                    |                             |           |                                 |  |
|          | Wilkes.edu       |               | Security:          | WPA2-Enterpris     | e Type: Any supporte        | d         | Automatically connect           |  |
|          |                  |               |                    |                    |                             |           |                                 |  |
|          |                  |               |                    |                    |                             |           |                                 |  |
|          |                  |               |                    |                    |                             |           |                                 |  |
|          |                  |               |                    |                    |                             |           |                                 |  |
|          |                  |               |                    |                    |                             |           |                                 |  |
|          |                  |               |                    |                    |                             |           |                                 |  |
|          |                  |               |                    |                    |                             |           |                                 |  |
|          |                  |               |                    |                    |                             |           |                                 |  |
|          |                  |               |                    |                    |                             |           |                                 |  |
|          | Wilkes.edu       | J Profile na  | me: Wilkes.edu     | Rad                | io type: Any supported      |           |                                 |  |
| -        | -                | Security ty   | /pe: WPA2-Enterr   | orise              | Mode: Automatically connect |           |                                 |  |

- 4. Repeat this process for Student.Wilkes.edu and Guest.Wilkes.edu if they appear in the list.
- 5. Attempt to connect to Wilkes.edu by repeating the steps listed in the Process section.